### Replacing a Laptop Hard Disk On Linux

Khalid Baheyeldin http://2bits.com

KWLUG, September 2015

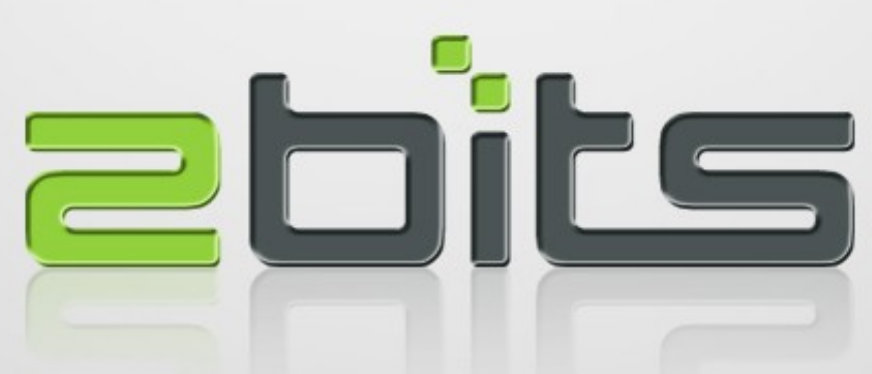

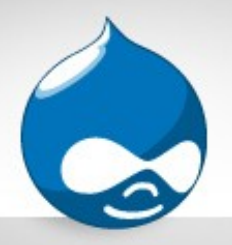

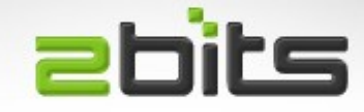

- 30 years in software development and software consulting
- First computer: Sinclair ZX Spectrum
- Experience: Mainframe, UNIX
- Open Source: Linux, Web, PHP, MySQL, Drupal
- Full time open source developer, contributor and consultant

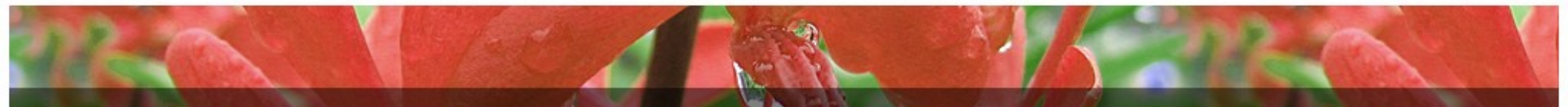

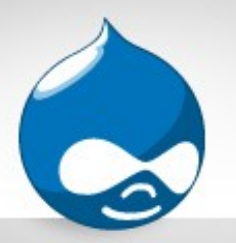

# About 2bits.com, Inc. 2bits

- Founded in 1999 as a partnership, incorporated since 2007
- Drupal since 2003
- Specializes in Drupal scalability and performance
  - Site Performance Assessment
  - Hosting selection, provisioning, tuning and management
  - Custom Drupal module development
- Extensive in depth articles and testimonials at <a href="http://2bits.com">http://2bits.com</a>

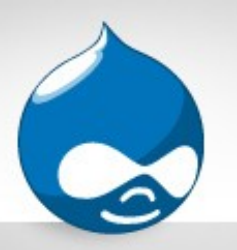

# 2bits.com, Inc. Clients =bits

- International clients (USA, Canada, Europe, South America, China, ...)
  - Electronic Arts (EA)
  - Johns Hopkins University
  - Harvard University
  - Cornell University
  - University of Waterloo
  - Vodafone
  - Harper Collins Publishers
  - Lonely Planet
  - The White House (sort a ...)

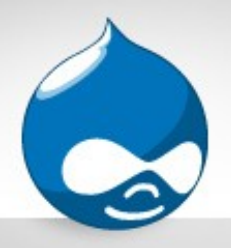

# Need Help?

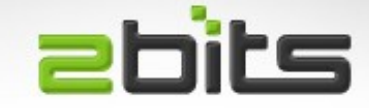

- If your site has any of these symptoms
  - Site slow?
  - Suffering outages?
  - High resource usage?
- Services
  - Site Performance Assessment
  - Hosting selection, installation, configuration, and optimization

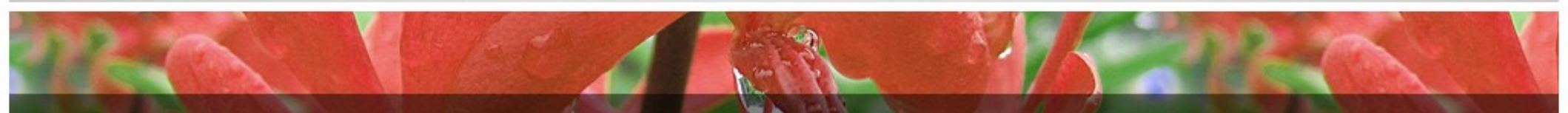

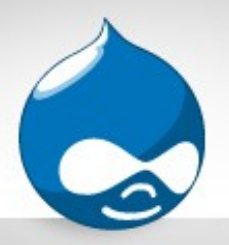

# Agenda

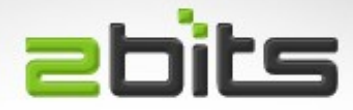

- Background
- Partitioning
- Create the Filesystem
- Copy the old disk to the new one
- Some Magic
- Grub2, fstab, and swap
- Replace the disk
- Reboot
- Hibernation

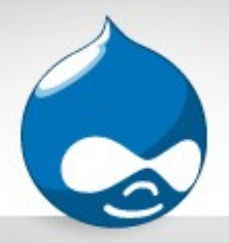

## Background

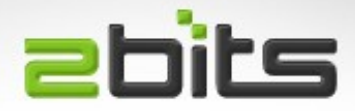

- Laptop Hard disk died
  - Home directory is backed up daily (rsync)
- Replaced it with a disk I had lying around

- Then smartctl said it is in ill health

- Hence, wanted to replace it before it died
- With an SSD that I had lying around ...

- OCZ Vertex 4 256GB

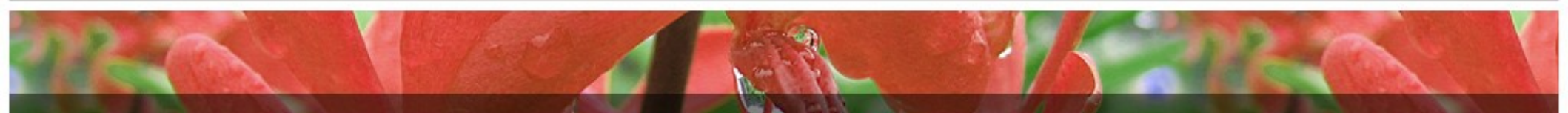

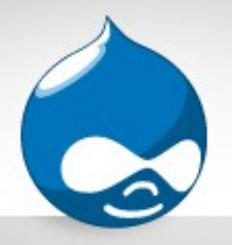

### Hardware

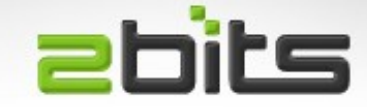

Since this is a laptop, you will need a USB enclosure or a eSATA dock

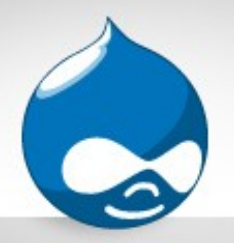

### SmartMonTools

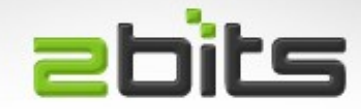

Quick Demo

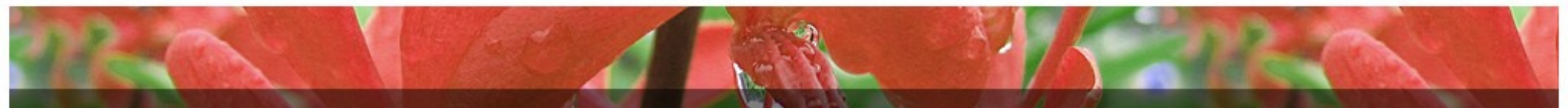

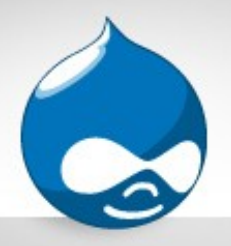

## Partitioning

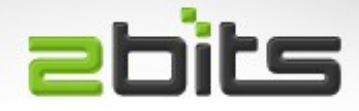

- The new disk has to be partitioned
- A multitude of options
  - fdisk
  - cfdisk
  - parted
  - gdisk
- Which to use depends on disk size, other operating systems on it, ...etc.

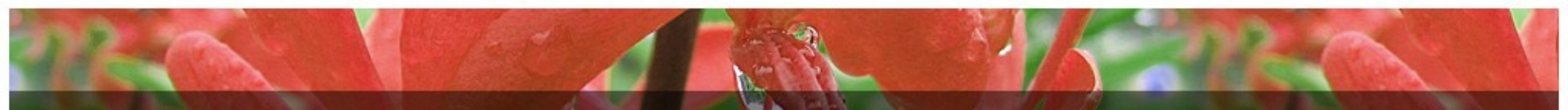

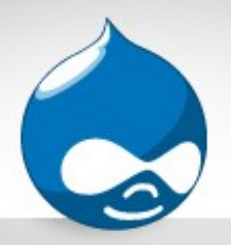

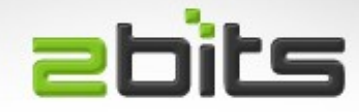

- Tools vary in support:
  - MBR (Master Boot Record), the old format, since the DOS days
  - GPT (GUID Partition Table), the new format, which can accomodate larger disks
- Disks larger than 2TB have to use GPT
  - For example, my 3TB eSATA backup disks

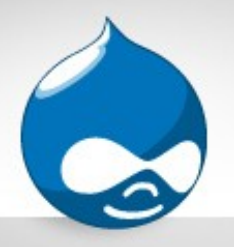

# Partitioning (cont'd)

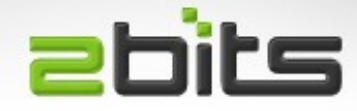

- At a minimum
  - Ext4 partition
  - Swap partition (= RAM size, for hibernating)
- In my case (bad at math, so swap first):
- Disk /dev/sda: 256.1 GB, 256060514304 bytes
- 255 heads, 63 sectors/track, 31130 cylinders, total 500118192 sectors
- Units = sectors of 1 \* 512 = 512 bytes
- Device Boot Start End Blocks Id System
- /dev/sda1 63 16000739 8000338+ 82 Linux swap / Solaris
- /dev/sda2 \* 16000740 500118191 242058726 83 Linux

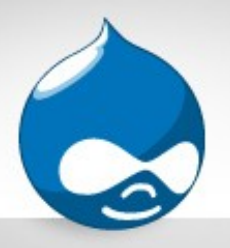

## Create the filesystem **2**

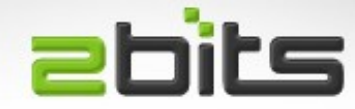

- Used ext4
  - Most familiar with
  - Reliable
- Command:
  - mkfs -t ext4 /dev/sdb2

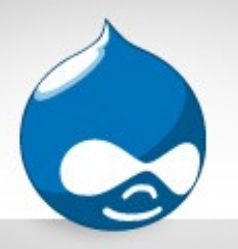

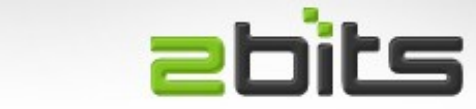

- Create a temporary mount point
  - mkdir /mnt/disk2
- Mount it
  - mount /dev/sdb2 /mnt/disk2

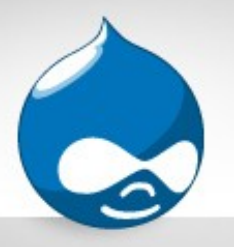

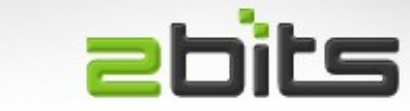

- Using cpio -p (pass-through)
  - Copies one directory tree to another
  - Like -o (copy out)/-i (copy-in) combined, but with no intermediate archive
  - Preserves timestamps, ownership, special files, ...etc.
- Commands:
  - cd /
  - find . -xdev -print0 | cpio -pa0V /mnt/disk2

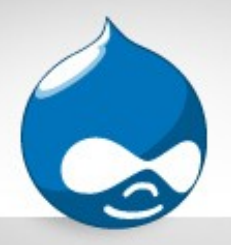

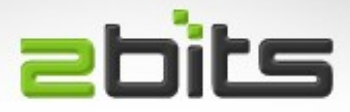

- Mount virtual filesystems
  - mount --bind /dev /mnt/disk2/dev
  - mount --bind /sys /mnt/disk2/sys
  - mount --bind /proc /mnt/disk2/proc
- Change Root to the new disk
  - chroot /mnt/disk2

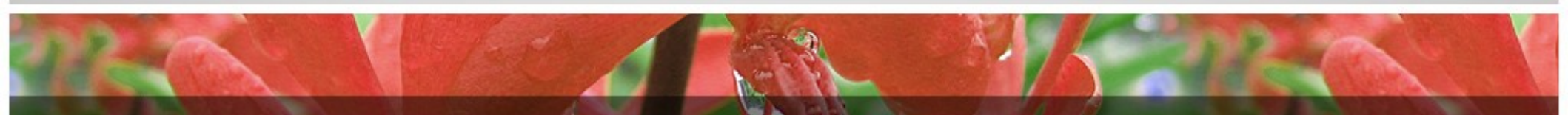

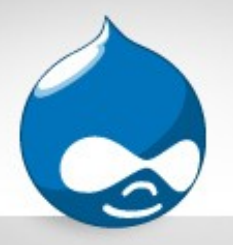

Grub2

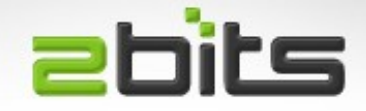

- Using Grub1 is different from Grub2
- Grub2 is the standard in newer Ubuntu releases
- Create new grub2 configuration on the new disk:
  - grub-mkconfig -o /boot/grub/grub.cfg
- Ask Grub2 to install a new MBR:
  - grub-install /dev/sdb

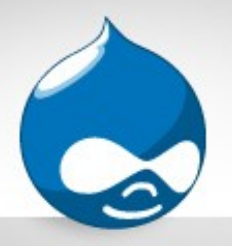

## Change fstab

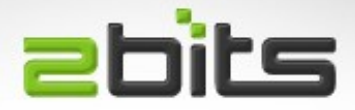

- Find out the parition UUIDs
  - Is -I /dev/disk/by-uuid/

2aca8caa-4ee9-477a-ae1a-7cc0d1f8a6a9 -> ../../sda1

- 9f491cf9-5e8d-467f-a1ec-244dead0af49 -> ../../sdb2
- cb79050e-0bd9-49a6-8c4f-a9984dafb1e7 -> ../../sda5
- Note the line for sdb2 (our root partition)

#### - Edit /etc/fstab and change the UUID in it

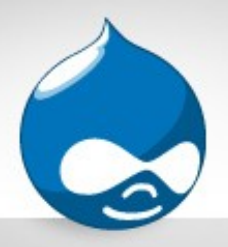

## **Enable Swap**

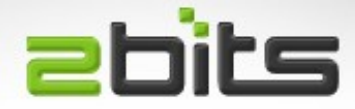

- Turn off all swap
  - swapoff -a
- Initialize Swap
  - mkswap /dev/sdb1
  - Setting up swapspace version 1, size = 8000332 KiB
  - no label, UUID=b4b6931b-e002-4e93-ab3e-14225b676754
- Edit /etc/fstab and change the UUID in it

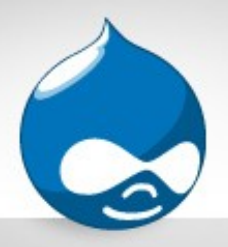

## **Enable Swap**

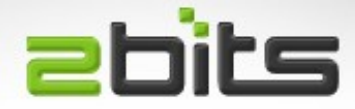

- Turn off all swap
  - swapoff -a
- Initialize Swap
  - mkswap /dev/sdb1
  - Setting up swapspace version 1, size = 8000332 KiB
  - no label, UUID=b4b6931b-e002-4e93-ab3e-14225b676754
- Edit /etc/fstab and change the UUID in it

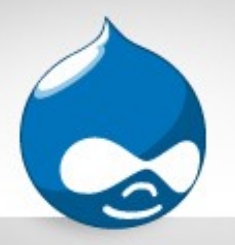

## **Replace Disks**

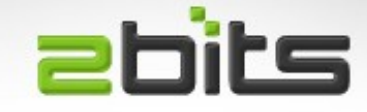

- Remove new disk from USB enclosure/dock
- Open laptop, and replace old disk with new disk
- Reboot ...

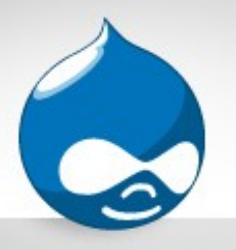

Grub2 Rescue?

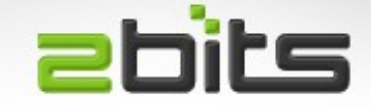

- If You Are Booted Into Grub2 Rescue, then it did not write a proper MBR.
- Use the following commands:
  - grub rescue> set prefix=(hd0,1)/boot/grub
  - grub rescue> set root=(hd0,1)
  - grub rescue> insmod normal
  - grub rescue> normal
- After reboot, login, then use the command:
  - grub-install /dev/sda

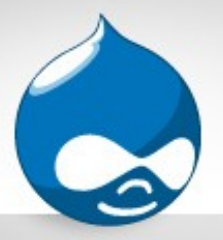

## Hibernation

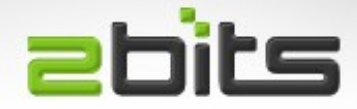

Find the UUID for the swap partition

#### – Is -I /dev/disk/by-uuid

• Edit /etc/default/grub and find:

### - GRUB\_CMDLINE\_LINUX=""

• Change it to:

#### – GRUB\_CMDLINE\_LINUX="resume=UUID=Z"

- Replace Z above by the UUID for swap, then run:
  - update-grub

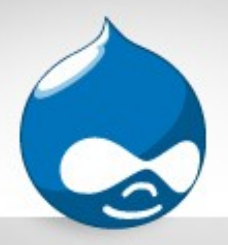

## Resources

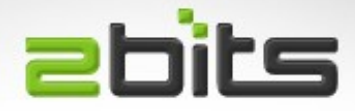

- Main Article (with grub1)
  - http://bremford.org/tips/MigrateDiskInUbuntu.html
- My Article (with grub2)
  - http://baheyeldin.com/node/1398
- Making Hibernate Work
  - http://www.jasom.net/how-to-enable-hibernation-in-lubuntu-14-04

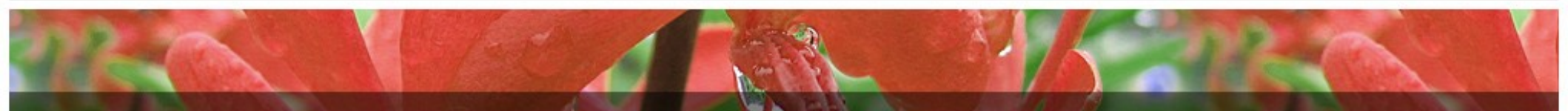

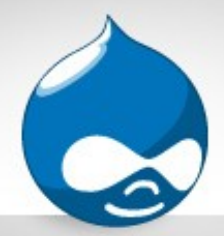

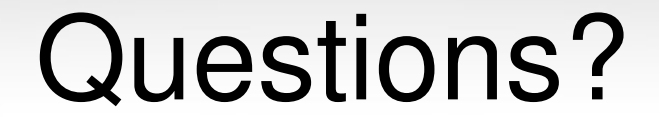

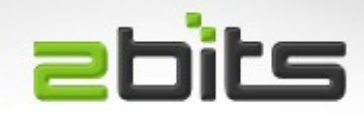

#### **Questions?** Comments?